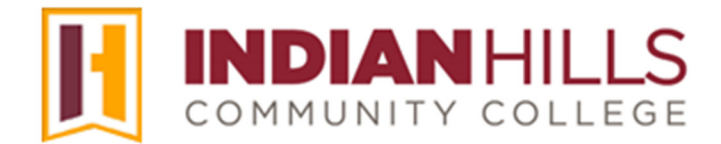

## Computer Tutorial: Grade Reporting

**Purpose:** Each term, all full-time and part-time faculty are required to report midterm and final grades for each student.

1. From the WIN (Warrior Information Network) homepage, search "Attendance." The Grading and Attendance tool will appear. Click on the name to go to the page.

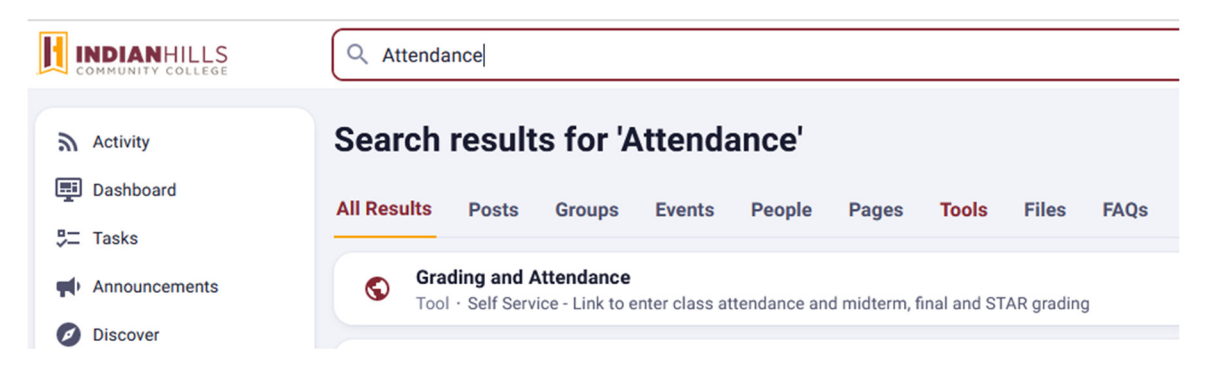

Note: If you'd like to create a shortcut for the page, click "Tools" on the Search results page. You'll see a star appear. Click the star to save it to your list of shortcuts in WIN.

| Q attendance |                                                                                                    |                  |  |  |  |
|--------------|----------------------------------------------------------------------------------------------------|------------------|--|--|--|
| Sear         | ch results for 'attendance'                                                                                                    |                  |  |  |  |
| All Res      | ults Posts Groups Events People Pages Tools                                                                                                    | Files FAQs       |  |  |  |
|              | Crading and Attendance                                                                                                    | Add to shortcuts |  |  |  |
|              | Link to enter class attendance and midterm, final and STAR grading                                                                                                    | ∱ ==             |  |  |  |
| 0            | Centerville Current Student Academic Advising Appiontment<br>Students who attend the Centerville Campus can use this link to book an<br>appointment with an Academic Advisor. | ☆ =              |  |  |  |

2. The Grading and Attendance page will open. A list of your courses will open. Select the title of the course for which you would like to enter grades.

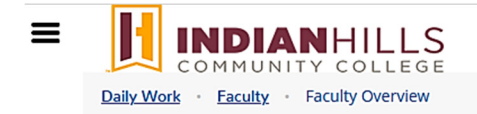

Manage your courses by selecting a section below

|         | all Term 22                                  |                                |                                          |                |
|---------|----------------------------------------------|--------------------------------|------------------------------------------|----------------|
| Section |                                              | Times                          | Locations                                | Availability 🚺 |
|         | GRA*281-50: Audio/Video Production<br>Basics | TBD<br>08/29/2022 - 11/16/2022 | World Wide Web, WWW<br>Facilitated Study | 14/20/0        |

- 3. On the "Section Details" page, select "Grading."
  - **INDIAN**HILLS COMMUNITY COLLEGE <u>Daily Work</u> • Faculty • Faculty Overview

Section Details

< Back to Courses

GRA\*281-50: Audio/Video Production Basics

Fall Term 22 Online

TBD 08/29/2022 - 11/16/2022 World Wide Web, WWW Facilitated Study

| Seats Available | 14 / 20 / 0 |         |  |
|-----------------|-------------|---------|--|
| Deadline Dates  |             |         |  |
| Roster          | Attendance  | Grading |  |

4. If you are reporting midterm grades, select "Midterm 1".

Note: This process is the same for both Midterm grading and for Final grading. We will work through Midterm grading in this tutorial. The steps are the same when completing final grades, simply select Final Grade.

| Daily Work                                | Daily Work · Faculty · Faculty Overview                                                                   |                          |  |  |  |
|-------------------------------------------|----------------------------------------------------------------------------------------------------|--------------------------|--|--|--|
| Section De                                | tails                                                                                                    |                          |  |  |  |
| GRA*281<br>Fall Term 22<br>Online         | -50: Audio                                                                                                | /Video Production Basics |  |  |  |
| TBD<br>08/29/2022 - 11.<br>World Wide Wel | TBD<br>08/29/2022 - 11/16/2022<br>World Wide Web, WWW Facilitated Study<br>Seats Available () 14 / 20 / 0 |                          |  |  |  |
| Seats Available                           |                                                                                                    |                          |  |  |  |
| Deadline Dates                            |                                                                                                    |                          |  |  |  |
| Roster                                    | Attendance                                                                                                | Grading                  |  |  |  |
| Overview                                  | Final Grade                                                                                               | Midterm 1                |  |  |  |

5. The "Midterm Grading" page will open. Go to column **"Midterm Grade"** and use the dropdown menu to enter **the midterm grade** for each student in your course.

Note: If a student is receiving an "F" as a grade, please enter the last day they attended the course in the "Last Date of Attendance" column.

Note: You may go back into a course multiple times and update this information until the grading period closes.

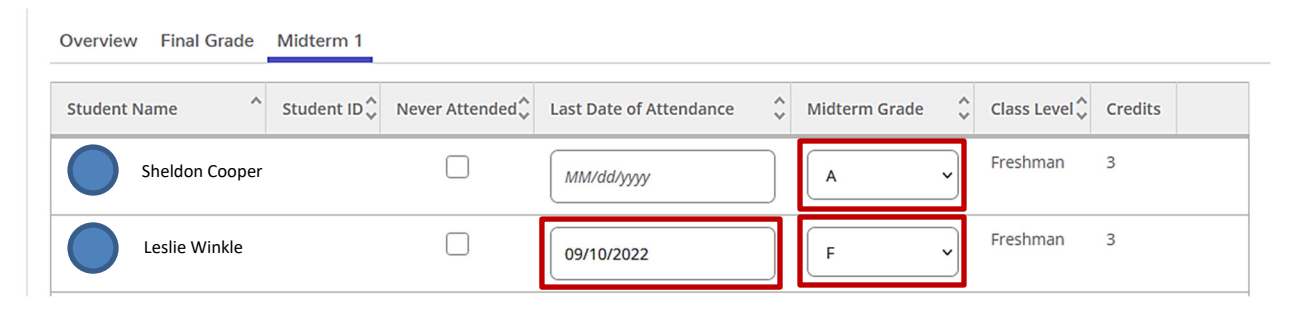

6. When you have finished entering the grading information for each student in the course, go back to the main Grading and Attendance page by clicking Back to Courses.

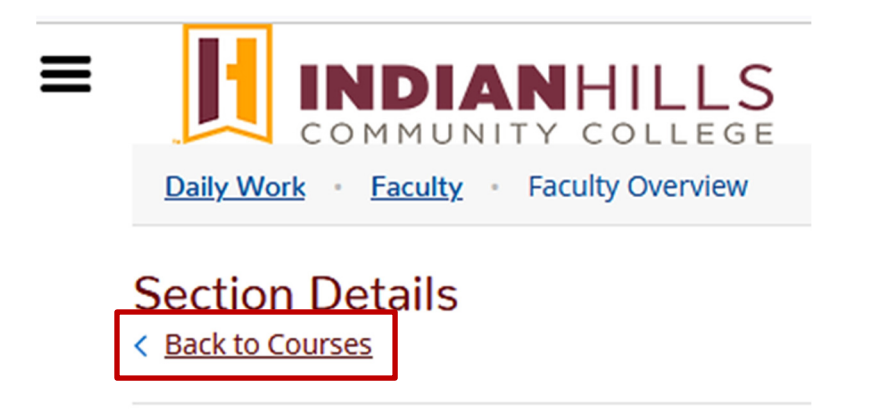

7. Repeat the process for each of your sections. When you're finished, close the page.

For more information on how to complete a Grade Center Grade Report, see the tutorial titled Grade Center: Grade Report in the MyHills tutorial section.

- Office of Online Learning -

Looking for more computer tutorials? Please visit: <u>www.indianhills.edu/tutorials</u>.

For further information about deregistration attendance reporting or the STAR process in general, please contact the Office of the Registrar: <u>www.indianhills.edu/registrar</u>.

For further assistance on this topic or other technical issues, please contact the **IT Help Desk Phone:** (641) 683-5333 | **Email:** <u>helpdesk@indianhills.edu</u> | **Web:** <u>www.indianhills.edu/helpdesk</u>

©Indian Hills Community College | www.indianhills.edu | Page 4 of 4